5. 事前補正申請の手順

5-1 事前補正申請(紙申請/電子申請)

当機関から補正依頼がメールで届きましたら、NICE 電子申請を起動・ログインします。

物件一覧画面の右側の申請状況が赤文字で「事前補正依頼中」と表示されていることを確認します。

 $(\boxtimes 5 - 1 - 1)$ 

※申請状況:申請物件の進捗状況が表示されています。

表示されている文字で現在の進捗状況を確認することが可能です。表示されている文字が黒色の場合は当機 関が審査中であることを表しており、<u>申請物件の編集を行うことができない状態</u>です。

赤文字の場合は、補正等で申請者側が作業すべき事項があることを表しており、<u>申請物件の編集を行うこと</u> ができる状態です。

図5-1-1

| NICE | WEB | 申請 🞧       |                 |       |   |     |    |   |            |         |      |         |      | ログアウト      |
|------|-----|------------|-----------------|-------|---|-----|----|---|------------|---------|------|---------|------|------------|
| 物件一  | 覽   |            |                 |       |   |     |    |   |            |         |      |         |      |            |
|      |     |            |                 | 物件追加▼ | ş | 勿件者 | 复製 |   | 編集         | ※条件指定あり | 物件検索 | 表示非表    | 示 件数 | 1:3件 🕚     |
|      | נ   | 物件名        | 建築場所            | 建築主   | 確 | 適   | 評  | 他 | WEB申請番号    | 申請状況    | 検査予約 | WEB予約番号 | 備考   | 最終処理日      |
|      | 0   | 仮称)大阪邸新築工事 | 大阪府大阪市〇〇一<br>丁目 | 新宿 次郎 | 薩 |     |    |   | WS21-00019 | 事前補正依賴中 |      |         |      | 2021/09/29 |
|      | 0   | 彦根の家新築工事   | 滋賀県彦根市          |       |   |     | 設  |   | WS21-00026 | 事前申請中   |      |         |      | 2021/09/28 |
|      | 0   | 西区新築工事     |                 |       | 確 | 竣   | 建  |   |            |         |      |         |      | 2021/09/27 |

補正依頼物件をクリックし、物件を開きます。(図5-1-2) 申請履歴画面のファイルを開いて内容をご確認ください。

 $\boxtimes 5 - 1 - 2$ 

| NICE WEB申請     |                     |     |          |               |      |               |            |                 |              |              | ログアウト      |
|----------------|---------------------|-----|----------|---------------|------|---------------|------------|-----------------|--------------|--------------|------------|
| 物件名:仮称)大阪邸     | 新築工事                |     |          |               |      | 申請種別:建築物 - 確認 | 方式:入力 WEB申 | 申請番号:WS21-00019 | 中請状況:事前補正依頼  | 神 チェック       | 履歴         |
| 第一面            | 第二面                 |     |          |               |      |               |            |                 | 申請           | 申請取消         | υ          |
| 第二面            |                     |     |          |               |      |               |            |                 | -            | 2021/09/15 1 | 7:49 申請 太郎 |
| 第二回<br>第四而~第六而 |                     | 追   | 如~ 削     | 餘             |      |               |            |                 |              | -            | 事前申請を送信    |
|                |                     |     | 種類       | 事務所名          | 役職   |               | 氏名         | ^               | 2021/09/29 1 | 1:58 松葉 久    |            |
|                |                     |     | 建築主      |               |      |               | 新宿 次郎      |                 | 事前申請を受助      | 2            |            |
|                |                     |     | 代理者      | 株式会社NICEWEB設計 |      |               | 申請 太郎      |                 | 2021/09/29 1 | 3:15 松葉 久    |            |
|                |                     |     | 設計者      | 株式会社大阪        |      |               | 大阪 太郎      |                 | 事前補正申請?      | E依頼          |            |
|                |                     |     | 工事整理者    | 江戸川設計一級建築士事務所 |      |               | 江戸川 三般     |                 | ご確認よろし       | くお願い致します。    |            |
| 申プロ読込          |                     |     | 工事施工者    | 株式会社 赤城       |      |               | 代表取締役赤城    | 洋 🗸             |              | ·通知.pdf      |            |
| 申請書PDF作成       | -<br>7. 構造計算適合性判定の申 | 諸   |          |               |      |               |            |                 | _            |              |            |
|                |                     | 追   | 加 - 削    | 除             |      |               |            |                 |              |              |            |
| EXCEL作成        |                     | 申   | 請状況 構造計算 | 適合性判定機関       | 都道府県 | 市区町村          |            | *               |              |              |            |
| 編集開始           |                     |     |          |               |      |               |            | ~               |              |              |            |
| 保存             | 8. 建築物エネルギー消費性      | 能確保 | 計画の提出    |               |      |               |            |                 |              |              |            |
| 保存して戻る         |                     | 追   | 加・削      | 除             |      |               |            |                 |              |              |            |
| 戻る             |                     | 提   | 出状況 提出機関 | I             | 都道府県 | 市区町村          |            | *               |              |              |            |

補正内容を確認後、補正が必要なファイルを修正してください。

修正完了後、ファイル一覧を開き、補正が必要なファイルを再アップロードします。(図5-1-3)

※申請書につきましては、入力情報を訂正したいただいた後、「PDF 作成」ボタンをクリックしていただきま すと申請書 PDF ファイルが上書きされます。「編集開始」ボタンが押されている状態では、「PDF 作成」は ご利用できません。必ず「保存」ボタンをクリックしてから作成してください。

図 5 - 1 - 3

| NICE WEB申請 |        |                |                              |          |      |        |                                    |                        | ログアウト                           |
|------------|--------|----------------|------------------------------|----------|------|--------|------------------------------------|------------------------|---------------------------------|
| 物件名:仮称)大阪邸 | 新築工事   |                | JobID:17 申请種別:建築物 - 確認 方式:入力 | WEB申請番号: |      | 9 申請   | 状況:事前補正依賴中                         | チェック                   | 7 履歴                            |
| 第一面        | ファイル一覧 | 2.             |                              |          |      |        | 申請                                 | 申請取消                   | U                               |
| 第二面<br>第三面 | ダウンロ   | コード 一括ダウンロード   | 追加                           | 文書名変更    | 削除   |        |                                    | 2021/09/1              | 5 17:49 申請 太郎<br><u>事前申請を送信</u> |
| 第四面~第六面    | 🗌 No   | 文書名            | 登録日時                         | 申請罢      | 名 判定 |        | 2021/00/20 11-5                    | 50 #0400 /7            |                                 |
| ファイル一覧     | 1      | ➡ 申請書.pdf      | 2021/09/29 13                | 3:30 済   | 要補正  | ^      | 事前申請を受理                            | 10 123#c /<            |                                 |
| 共有         | 2      | 🚔 建築概要書第三面.pdf | 2021/09/29 13                | 3:15 済   | 審査済  | $\sim$ | 2024/20/20 42:4                    | -                      |                                 |
|            | 3      | 🚔 建築工事届.pdf    | 2021/09/29 13                | 3:15 済   | 審査済  |        | 2021/09/29 13:1<br><u>事前補正申請を依</u> | 15 1公果 八<br>1 <u>頼</u> |                                 |
|            | 4      | 仕上げ表.pdf       | 2021/09/29 13                | 3:15 済   | 審査済  |        | プロジアトスレイ・                          | い聞いもします                |                                 |
|            | 5      | n 配置网.pdf      | 2021/09/29 13                | 3:15 済   | 審査済  |        |                                    | か願いないより。               |                                 |
| 申プロ読込      | 6      | i 付近見取り図.pdf   | 2021/09/29 13                | 3:15 済   | 審査済  |        | 前正通                                | 知.pdf                  |                                 |
| 申請書PDF作成   | 7      | 🚔 平面図.pdf      | 2021/09/29 13                | 3:15 済   | 審査済  |        |                                    |                        |                                 |
| EXCEL作成    |        |                |                              |          |      |        |                                    |                        |                                 |
| 編集開始       |        |                |                              |          |      |        |                                    |                        |                                 |
| 保存         |        |                |                              |          |      |        |                                    |                        |                                 |
| 保存して戻る     |        |                |                              |          |      |        |                                    |                        |                                 |
| 戻る         |        |                |                              |          |      |        |                                    |                        |                                 |

その他の添付図書を補正する場合は、訂正が必要なファイルを選択し、「削除」ボタンをクリックしてファイ ル一覧から削除してください。

※訂正前のファイルにつきましては、ファイル一覧画面からは削除されますが、申請履歴画面の「事前申請を 送信」をクリックしていただきますと、その際に添付いただきましたファイルを確認することができます。

その他の添付図書を補正する場合は、訂正したファイルが分かるようにファイル名の後ろに「2」等の更新番 号を付けて再アップロードしてください。 補正ファイルの添付が完了しましたら、「保存」ボタンをクリックします。(図5-1-4)

| 义 | 5 | — | 1 | -4 |  |
|---|---|---|---|----|--|
|---|---|---|---|----|--|

| NICE WEB申請   |        |                                                                                                    |                |                |                    |        |     |      |                  |                   | ログアウト                           |
|--------------|--------|----------------------------------------------------------------------------------------------------|----------------|----------------|--------------------|--------|-----|------|------------------|-------------------|---------------------------------|
| 物件名:仮称)大阪邸籍  | 新築工事   |                                                                                                    | JobID:17 申請種別: | 建築物 - 確認 方式:入力 | WEB <b></b> ≢      | ■請番号:W |     | 9 申請 | (状況:事前補正依賴中      | チェック              | 履歴                              |
| 第一面          | ファイル一覧 | [                                                                                                    |                |                |                    |        |     |      | 申請               | 申請取消              | υ                               |
| 第二面<br>第三面   | ダウンロ   | -ド 一括ダウンロード                                                                                                    |                | 追加             | 文書                 | 名変更    | 削除  |      |                  | 2021/09/15        | 5 17:49 申請 太郎<br><u>事前申請を送信</u> |
| 第四面~第六面<br>1 | 🗌 No   | 文書名                                                                                                    |                | 登録日時           |                    | 申請 署名  | 判定  | _    | 2021/00/20 11:55 | 松带力               |                                 |
| 1.<br>ファイル一覧 | 1      | 🚔 申請書.pdf                                                                                                    |                | 2021/09/29 13  | :30                |        |     | ^    | 2021/09/29 11.30 | 14* ~             |                                 |
| 共有           | 2      | 📄 建築概要書第三面.pdf                                                                                                    |                | 2021/09/29 13  | :15                | 済      | 審査済 | ~    | 2021/00/20 12:15 | +l\mm /7          |                                 |
|              | 3      | 📄 建築工事届.pdf                                                                                                    |                | 2021/09/29 13  | 2021/09/29 13:15 済 |        |     |      | <u>事前補正申請を依頼</u> | 10 <del>*</del> ~ |                                 |
|              | 4      | in the second second |                | 2021/09/29 13  | :15                | 済      | 審査済 |      | ご確認よろしくお         | 願い致します。           |                                 |
|              | 5      | 💼 配置図.pdf                                                                                                    |                | 2021/09/29 13  | :15                | 済      | 審査済 |      |                  |                   |                                 |
| 申プロ読込        | 6      | 🚔 付近見取り図.pdf                                                                                                    |                | 2021/09/29 13  | :15                | 済      | 審査済 |      | 補正通知             | 1.pdf             |                                 |
| 申請書PDF作成     | 7      | 🚔 平面図.pdf                                                                                                    |                | 2021/09/29 13  | :15                | 済      | 審査済 |      |                  |                   | _                               |
| EXCEL作成      |        |                                                                                                    |                |                |                    |        |     |      |                  |                   |                                 |
| 編集開始         |        |                                                                                                    |                |                |                    |        |     |      |                  |                   |                                 |
| 保存           |        |                                                                                                    |                |                |                    |        |     |      |                  |                   |                                 |
| 保存して良る       |        |                                                                                                    |                |                |                    |        |     |      |                  |                   |                                 |
| THE CHO      |        |                                                                                                    |                |                |                    |        |     |      |                  |                   |                                 |
| キャンセル        |        |                                                                                                    |                |                |                    |        |     |      |                  |                   |                                 |

保存完了後、申請履歴画面の「申請」ボタンをクリックしてください。(図5-1-5)

 $\boxtimes 5 - 1 - 5$ 

| NICE WEB申請   |    |     |     |      |        |         |   |  |    |       |       |                        |            |      |      |       |     |                                             |          |         |            |         | 0%            | ヴァウト       |
|--------------|----|-----|-----|------|--------|---------|---|--|----|-------|-------|------------------------|------------|------|------|-------|-----|---------------------------------------------|----------|---------|------------|---------|---------------|------------|
| 物件名:仮称)大阪邸   | 渐築 |     |     |      |        |         |   |  |    | :17 申 | 请租別:建 | 築物 - 確認                |            | WEB  | 中請番号 |       |     | 申請状況                                        | 2:事前補    | 正依頼中    | チェッ        | ク       | R             | 122        |
| 第一面          | 7  | ァイノ | レ一覧 | (    |        |         |   |  |    |       |       |                        |            |      |      |       |     |                                             | 申請       |         | 申請取消       |         |               | υ          |
| 第二面<br>第三面   |    | ダウ  | סכל | - 15 | 一提     | ダウンロー   | ۴ |  | 追加 |       |       |                        |            |      |      | , in  | 削除  |                                             |          |         | 2021/09    | /15 17: | 49 申請<br>前申請を | i 太郎<br>送信 |
| 第四面~第六面<br>- |    |     | No  | 文書名  |        |         |   |  |    |       |       | 豐                      | 品時         |      | 申請   | 醫名 判定 |     |                                             | 0021/00  | 00 11.5 | o #//## /7 |         |               |            |
| 1.ファイル一覧     |    |     | 1   | 🗎 🖷  | 青書.pdf |         |   |  |    |       |       | 20                     | 21/09/29 1 | 3:30 |      |       | ^   |                                             | 事前申請     | を受理     | 10 1249R X |         |               |            |
| 共有           |    |     | 2   | 📄 建築 | 段概要書   | 第三面.pdf |   |  |    |       |       | 20                     | 21/09/29 1 | 3:15 | 済    | 審査    | 斉 🗸 | 1                                           |          |         |            |         |               |            |
|              |    |     | 3   | 📄 建築 | 真工事届.  | pdf     |   |  |    |       |       | 2021/09/29 13:15 済 審査済 |            |      |      | 斉     | 2   | 2021/09/29 13:15 松葉 · ベ<br><u>事前補正申請を依頼</u> |          |         |            |         |               |            |
|              |    |     | 4   | 🗎 仕上 | Eげ表.pd | lf      |   |  |    |       |       | 20                     | 21/09/29 1 | 3:15 | 済    | 審査    | 斉   |                                             |          | F21 21  |            | *       |               |            |
|              |    |     | 5   | 📄 配置 | ≣⊠.pdf |         |   |  |    |       |       | 20                     | 21/09/29 1 | 3:15 | 済    | 審査    | 斉   | 11                                          | _ 9886-c | LOUN    | 白眼い致しまり    | 9.      |               |            |
| 申プロ読込        |    |     | 6   | 📄 付近 | 1見取り   | ⊠.pdf   |   |  |    |       |       | 20                     | 21/09/29 1 | 3:15 | 済    | 審査    | 斉   | 11                                          |          | 補正通     | 知.pdf      |         |               |            |
| 申請書PDF作成     |    |     | 7   | 📄 平面 | ä⊠.pdf |         |   |  |    |       |       | 20                     | 21/09/29 1 | 3:15 | 済    | 審査    | 音   | 11                                          |          |         |            |         |               |            |
| EXCEL作成      |    |     |     |      |        |         |   |  |    |       |       |                        |            |      |      |       |     |                                             |          |         |            |         |               |            |
| 編集開始         |    |     |     |      |        |         |   |  |    |       |       |                        |            |      |      |       |     |                                             |          |         |            |         |               |            |
| 保存           |    |     |     |      |        |         |   |  |    |       |       |                        |            |      |      |       |     |                                             |          |         |            |         |               |            |
| 保存して良る       |    |     |     |      |        |         |   |  |    |       |       |                        |            |      |      |       |     |                                             |          |         |            |         |               |            |
|              |    |     |     |      |        |         |   |  |    |       |       |                        |            |      |      |       |     |                                             |          |         |            |         |               |            |
| 戻る           |    |     |     |      |        |         |   |  |    |       |       |                        |            |      |      |       |     |                                             |          |         |            |         |               |            |

申請画面が表示されますので、内容をご確認していただき、今回申請するファイルをチェックのうえ「申請」 ボタンをクリックしてください。(図 5-1-6)

| 図 5- | 1 - | 6 |
|------|-----|---|
|------|-----|---|

| NICE WEB申請                                                                                                    |                      |    |            |      |  |
|----------------------------------------------------------------------------------------------------|----------------------|----|------------|------|--|
| 事前補正申請                                                                                                    |                      |    |            |      |  |
| 申請種別:                                                                                                    | 建築物 - 確認             |    |            |      |  |
| 署名方法:                                                                                                    | ✓紙申請 □ 電子署名 □ 電子申請   |    |            |      |  |
| 甲請先:                                                                                                    | 大阪本社 🗸               |    |            |      |  |
| 支払方法:                                                                                                    | 現金 🖌                 |    |            |      |  |
| 请求先:                                                                                                    | 江戸川設計一級建築士事務所 江戸川 三郎 |    |            | 参照   |  |
| 受取方法:                                                                                                    | ✓手渡し □郵送             |    |            |      |  |
| 備考:                                                                                                    |                      |    |            |      |  |
| 申請書類選択                                                                                                    | ダウンロード<br>&          | 申請 | 墨久         | 判定   |  |
|                                                                                                    | ー<br>申請書.pdf         |    |            | 1372 |  |
| Image: A state of the state of the state  | 建築概要書第三面.pdf         | 済  |            | 審査済  |  |
| Image: A state of the state of the state  | 建築工事届.pdf            | 済  |            | 審査済  |  |
| 🖾 🛁                                                                                                    | 土上げ表.pdf             | 済  |            | 審査済  |  |
| Image: A state of the state of the state  | 記置図.pdf              | 済  |            | 審査済  |  |
| Image: Second Second | 讨近見取り図.pdf           | 済  |            | 審査済  |  |
| Image: Second Second | 平面図.pdf              | 済  |            | 審査済  |  |
|                                                                                                    | 申請                   |    | <b>キ</b> ヤ | ンセル  |  |

申請が完了しますと、申請履歴画面に①のように表示されていることを確認し、②の「×」をクリックします。 (図 5-1-7)

以上で事前補正申請は完了です。

# $\boxtimes 5 - 1 - 7$

| NICE WEB申請   |    |     |    |      |        |        |   |  |  |      |         |         |           |      |      |     |       |     |                 |                   |             |          |         | ログアウト |
|--------------|----|-----|----|------|--------|--------|---|--|--|------|---------|---------|-----------|------|------|-----|-------|-----|-----------------|-------------------|-------------|----------|---------|-------|
| 物件名:仮称)大阪邸   | 新築 |     |    |      |        |        |   |  |  | 申請種別 | 」:建築物 · | 確認方式    |           | 3申請番 |      |     | 019 申 | 睛状》 | 2:事前者           | 和正申請。             | ₽ <b>7</b>  | チェック     |         | 履歴    |
| 第一面          | 77 | アイル | 一覧 |      |        |        |   |  |  |      |         |         |           |      |      |     |       |     | 申請              |                   | 申請覓         | 以消       |         | υ     |
| 第二面          | _  |     |    |      |        |        |   |  |  |      |         |         | (2)       | 申詞   | 青しまし | た。  | ×     | , Г |                 |                   | 202         | 1/09/15  | 17:49 = | 申請 太郎 |
| 第三面          |    | タウ  |    | -8   | 一括公    | アウンロート | ĸ |  |  |      |         | 追加      |           |      |      |     | _     |     |                 | 事前申請              | 青を送信        |          |         |       |
| 第四面~東六四<br>1 |    |     | No | 文書名  |        |        |   |  |  |      |         | 登録日時    |           | 申請   | 署名   | 判定  |       |     | 2021/09         | /20 11.           | 58 松葉       | 4        |         |       |
| ファイル一覧       |    |     | 1  | 📄 申請 | 書.pdf  |        |   |  |  |      |         | 2021/09 | /29 13:30 |      |      |     | ^     | •   | 事前申請            | #を受理              | 50 120m     | ^        |         |       |
| 共有           |    |     | 2  | 📄 建築 | 概要書第   | 三面.pdf |   |  |  |      |         | 2021/09 | /29 13:15 | 済    |      | 審査済 | ~     |     |                 |                   |             |          |         |       |
|              |    |     | 3  | 📄 建築 | 【工事届.p | df     |   |  |  |      |         | 2021/09 | /29 13:15 | 済    |      | 審査済 |       |     | 2021/09<br>事前補正 | 9/29 13:<br>E申請を( | 15 松栗<br>衣頼 | <u>A</u> |         |       |
|              |    |     | 4  | 🗎 仕上 | げ表.pdf |        |   |  |  |      |         | 2021/09 | /29 13:15 | 済    |      | 審査済 |       |     |                 |                   |             |          |         |       |
|              |    |     | 5  | 📄 配置 | ⊠.pdf  |        |   |  |  |      |         | 2021/09 | /29 13:15 | 済    |      | 審査済 |       |     | 乙雌松             | 2305              | お願い致        | しまり。     |         |       |
| 申プロ読込        |    |     | 6  | 🗎 付近 | 見取り図   | .pdf   |   |  |  |      |         | 2021/09 | /29 13:15 | 済    |      | 審査済 |       |     |                 | 補正道               | ≦知.pdf      |          |         |       |
| 申請書PDF作成     |    |     | 7  | 📄 平面 | i⊠.pdf |        |   |  |  |      |         | 2021/09 | /29 13:15 | 済    |      | 審査済 |       |     |                 |                   |             |          |         |       |
| ( - P        |    |     |    |      |        |        |   |  |  |      |         |         |           |      |      |     |       |     | -               | - <b>[</b>        | 202         | 1/09/29  | 13:49 F | 申請 太郎 |
| EXCEL作成      |    |     |    |      |        |        |   |  |  |      |         |         |           |      |      |     |       |     | C               | IJ                |             | ±        | 前補正申    | 請を送信  |
| 編集開始         |    |     |    |      |        |        |   |  |  |      |         |         |           |      |      |     |       |     |                 |                   |             |          |         |       |
| 保存           |    |     |    |      |        |        |   |  |  |      |         |         |           |      |      |     |       |     |                 |                   |             |          |         |       |
| 保存して戻る       |    |     |    |      |        |        |   |  |  |      |         |         |           |      |      |     |       |     |                 |                   |             |          |         |       |
| 戻る           |    |     |    |      |        |        |   |  |  |      |         |         |           |      |      |     |       |     |                 |                   |             |          |         |       |

| 「 <b>4-2事前申請</b>       | <mark>申請手順 (紙申請)</mark> | 」の場合は、補                | 訂正後、紙申請に切り | 替わりますので、 | 申請図書一式を印 |
|------------------------|-------------------------|------------------------|------------|----------|----------|
| 刷し、窓口に提出く <sup>†</sup> | ださい。また、手数               | 対料納入を確認                | 後、引受を致します  | -。       |          |
| 「4-3事前申請               | 申請手順(電子申請               | <mark>影)</mark> 」の場合は、 | 「6.本申請の手順」 | へ進みください。 |          |

- 6. 本申請の手順
- 6-1 本申請手順(電子申請)

※4-3事前申請 申請手順(電子申請)の場合の手順になります。

当機関から本申請依頼がメールで届きましたら、NICE 電子申請を起動・ログインします。 物件一覧画面の右側の申請状況が赤文字で「正本依頼中」と表示されていることを確認します。

(図 6-1-1)

※申請状況:申請物件の進捗状況が表示されています。

表示されている文字で現在の進捗状況を確認することが可能です。表示されている文字が黒色の場合は当機 関が審査中であることを表しており、<u>申請物件の編集を行うことができない状態</u>です。 赤文字の場合は、申請者側が作業すべき事項があることを表しています。

図 6-1-1

| ICE W | EB                                                                                                    | 申請 🔒              |                 |        |    |    |   |     |            |              |         |      |            |    | לידלים     |
|-------|----------------------------------------------------------------------------------------------------|-------------------|-----------------|--------|----|----|---|-----|------------|--------------|---------|------|------------|----|------------|
| 物件一   | the second second second second second second second second second second second second second second second se |                   |                 |        |    |    |   |     |            |              |         |      |            |    |            |
|       |                                                                                                    |                   |                 | 物件追加 - | 物化 | 牛複 | 텛 |     | 編集         | ※ <b>条</b> ( | 牛指定あり 📃 | 物件検索 | 表示非表示      |    | 件数:8件 🕚    |
|       |                                                                                                    | 物件名               | 建築場所            | 建築主    | 確  | 適  | 評 | 他   | WEB申請番号    | _            | 申請状況    | 検査予約 | WEB予約番号    | 備考 | 最終処理日      |
|       | 0                                                                                                    | 彦根の家新築工事          | 滋賀県彦根市          |        | 完  |    | 建 |     | WS22-00025 |              | 正本依頼中   |      |            |    | 2022/04/08 |
|       | 0                                                                                                    | 仮称)大阪邸新築工事        | 大阪府大阪市〇〇一<br>丁目 | 新宿 次郎  | 完  |    |   |     |            |              |         | 確    | WR21-00016 |    | 2022/04/08 |
|       | 0                                                                                                    | 仮称)西本町1丁目新築<br>工売 |                 |        | 完  | 中  | 建 | 長期後 | ž          |              |         | 確    | WR21-00013 |    | 2022/04/08 |

本申請依頼物件をクリックし、物件を開きます。

申請履歴画面の「本申請」ボタンをクリックします。(図 6-1-2) ※申請履歴画面が表示されていない場合は、「履歴」ボタンをクリックしてください。

 $\boxtimes 6 - 1 - 2$ 

| NICE WEB申請   |        |                                                  |                              |              | ログアウト               |
|--------------|--------|--------------------------------------------------|------------------------------|--------------|---------------------|
| 物件名:彦根の家新築   | τ      |                                                  | 申請状況:正本依頼中                   | チェック         | 履歴                  |
| 第一面          | 第一面    |                                                  | 本申請 申;                       | 青取消          | υ                   |
| 第二面<br>第三面   | 提出先機關名 | 株式会社エシェンツ・ジャパン デモ                                | :                            | 022/04/08 15 | :57 申請 太郎<br>師申請を送信 |
| ファイル一覧<br>共有 | 中請日    |                                                  | 2022/04/08 15:58 松           | 憲久 二         |                     |
|              | 様式     | 2022年4月 🗸                                        | 事前申請を受理                      |              |                     |
|              | 申請者    | 指定方法: □直規入力 □第二面から代表者のみをコピー □第二面から全員分をコピー<br>氏名: | 2022/04/08 16:09 松<br>本申請を依頼 | 葉 久          |                     |
| 申プロ読込        |        |                                                  |                              |              |                     |
| 申請書PDF作成     | 工事監理者  | 指定方法: 回直投入力 国第二面から代表者のみをコピー 国第二面から全員分をコピー<br>氏名: |                              |              |                     |
| EXCEL作成      |        |                                                  |                              |              |                     |
| 福集開始         |        | h                                                |                              |              |                     |
| 保存して戻る       |        |                                                  |                              |              |                     |
| 戻る           |        |                                                  |                              |              |                     |
|              |        |                                                  |                              |              | li li               |
|              |        |                                                  |                              | 添付           | 送信                  |

本申請が完了しますと、申請履歴画面に①のように表示されていることを確認し、②の「×」をクリックしま す。(図 6-1-3)

以上で電子申請での本申請は完了です。

 $\boxtimes 6 - 1 - 3$ 

| 物件名:彦根の家新築   | 工事     | JobID:199 申請種別:違築物 - 完了 方式:入力 WEB申请番号:WS22-00025                                                                | 申請状況:本申請中 チェック 履歴                        |
|--------------|--------|----------------------------------------------------------------------------------------------------|------------------------------------------|
| 第一面          | 第一面    |                                                                                                    | 申請取消し                                    |
| 第二面<br>第三面   | 提出先機関名 | (2) 申請しました。 × 株式会社エシェンツ・ジャパン デモ                                                                                 | 2022/04/08 15:57 申請 太郎<br><u>事前中請を送信</u> |
| ファイル一覧<br>共有 | 申請日    |                                                                                                    | 2022/04/08 15:58 松葉 久                    |
|              | 様式     | 2022年4月 🗸                                                                                                    | 争則中請を受埋                                  |
|              | 申請者    | 指定方法: 直接入力 第二面から代表者のみをコピー 図第二面から全員分をコピー<br>氏名:                                                                  | 2022/04/08 16:09 松葉 久<br>本申請を依頼          |
| 申プロ読込        |        | li di seconda di seconda di seconda di seconda di seconda di seconda di seconda di seconda di seconda di second | 2022/04/08 16:39 申請 太郎<br><u>本申請を送信</u>  |
| 甲請書PDF作成     | 工事監理者  | 指定方法: 直接入力 図第二面から代表者のみをコピー 第二面から全員分をコピー                                                                         |                                          |
| EXCEL作成      |        | <b>八</b> 台:                                                                                                    |                                          |
| 編集開始         |        | h                                                                                                    |                                          |
| 保存           |        |                                                                                                    |                                          |
| 保存して戻る       |        |                                                                                                    |                                          |
| 戻る           |        |                                                                                                    |                                          |
|              |        |                                                                                                    |                                          |
|              |        |                                                                                                    | <b>添付</b> 送信                             |

- ⇒ 本申請後、紙申請の場合は、手数料および申請図書一式を窓口に提出ください。電子申請の場合は、手数料の納入を確認し、当機関で確認申請の引受を致します。消防同意が必要な場合は、消防へ送付致します。
- ⇒ 申請内容が支障無いことを確認し、確認済証を交付致します。
- ⇒ 審査終了の連絡が NICEWEB 申請システムより、通知されます。

7. 本申請の補正の手順

7-1 補正申請(電子申請)

当機関から補正依頼がメールで届きましたら、NICE 電子申請を起動・ログインします。

物件一覧画面の右側の申請状況が赤文字で「補正依頼中」と表示されていることを確認します。

 $(\boxtimes 7 - 1 - 1)$ 

※申請状況:申請物件の進捗状況が表示されています。

表示されている文字で現在の進捗状況を確認することが可能です。表示されている文字が黒色の場合は当機 関が審査中であることを表しており、<u>申請物件の編集を行うことができない状態</u>です。

赤文字の場合は、補正等で申請者側が作業すべき事項があることを表しており、<mark>申請物件の編集を行うこと</mark> ができる状態です。

図7-1-1

| N | ICE | w  | EB  | 申請 🗋                 |      |      |   |            |       |         |      |    |     |          | ログア  | <b>う</b> ト |
|---|-----|----|-----|----------------------|------|------|---|------------|-------|---------|------|----|-----|----------|------|------------|
| 4 | 勿件  | -5 | ii. |                      |      |      |   |            |       |         |      |    |     |          |      |            |
|   |     |    |     |                      |      | 物件追加 | 物 | 件複製        | 編集    | ※条件指定あり | 物件検索 | 表示 | 非表示 | 件数: 17 ∮ | ‡ €  | )          |
|   |     |    |     | 物件名                  | 建築場所 | 建築主  | 確 | WEB申請番号    | 申請状況  | 備考      |      |    |     | 最終処理     | 王日   | *          |
|   | >   | •  | 0   | 20231206設計太郎のコピ<br>ー |      |      | 確 | WS23-02389 | 補正依賴中 |         |      |    |     | 2023/1   | 2/06 |            |

補正依頼物件をクリックし、物件を開きます。(図7-1-2) 申請履歴画面のファイルを開いて内容をご確認ください。

図7-1-2

| 保存           保存して戻る | 8. 建築物エネルギー消費性 | i能確保計画の提出<br>追加 ▼ | 削除   |      |      |          | 2023/12/06 14:57 関 孝憲<br>補正申請を依頼           |
|---------------------|----------------|-------------------|------|------|------|----------|--------------------------------------------|
| 戻る                  |                | 提出状況 提            | 出機関  | 都道府県 | 市区町村 | <b>^</b> | お世話になります。                                  |
|                     |                |                   |      |      |      | *        | 審査結果になります。                                 |
|                     | 9. 備考          |                   |      |      |      | li.      | 空域100-00-00-00-00-00-00-00-00-00-00-00-00- |
|                     |                | 建築物の名称又はエ         | 事名   |      |      |          |                                            |
|                     |                | フリガナ:             |      |      |      |          |                                            |
|                     |                | 建築物の名称等:          | 設計太郎 |      |      |          |                                            |
|                     |                |                   |      |      |      |          |                                            |

補正内容を確認後、補正が必要なファイルを修正してください。 修正完了後、ファイル一覧を開き、補正が必要なファイルを再アップロードします。(図7-1-3)

※申請書につきましては、入力情報を訂正したいただいた後、「PDF 作成」ボタンをクリックすると申請書 PDF ファイルが上書きされます。「編集開始」ボタンが押されている状態では、「PDF 作成」はご利用できません。 必ず「保存」ボタンをクリックしてから作成してください。

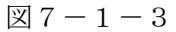

| 物件名:20231206設            | 計太郎のコピー |                 | JobID:17627 申請種別: | : 建築物 - 確認 方式 : | :入力 WEB申請番号:     | WS23-0 | 2389   | 申請状況:補正依頼中                             | チェック                  | 履歴                     |
|--------------------------|---------|-----------------|-------------------|-----------------|------------------|--------|--------|----------------------------------------|-----------------------|------------------------|
| 第一面                      | ファイル一覧  |                 |                   |                 |                  |        |        | 申請目                                    | 自請取消                  | U                      |
| 第二面<br>第三面               | ダウンロ・   | - ド -括ダウンロ- ド   |                   | 追加              | 文書名変更            | 削除     |        | 2023                                   | 2/12/06 14:48 S       | EKI TAKANORI<br>本申請を送信 |
| 第四面~第六面                  | 🗌 No    | 文書名             |                   |                 | 登録日時             | 申請     |        | 2022/12/06 14:48                       | 11 安宝                 |                        |
| 1.                       | 1       | 📄 申請書.pdf       |                   |                 | 2023/12/06 14:47 | 済      | ^      | 本申請を受信                                 | 剣 子周                  |                        |
| 共有                       | 2       | 🛁 06_2階平面図.pdf  |                   |                 | 2023/12/06 15:07 |        | $\sim$ |                                        |                       |                        |
|                          | 3       | 🛁 07_建物求積図.pdf  |                   |                 | 2023/12/06 15:07 |        |        | 2023/12/06 14:49<br>本申請を受理             | 関でる意                  |                        |
|                          | 4       | ➡ 08_立面図.pdf    |                   |                 | 2023/12/06 15:07 |        |        |                                        |                       |                        |
|                          | 5       | ➡ 09_シックハウス.pdf |                   |                 | 2023/12/06 15:07 |        |        | <del>2023/12/06 14:49</del><br>補正申請を依頼 | 関 孝憲                  |                        |
| 申プロ読込                    | 6       | 🛁 10_工事届.pdf    |                   |                 | 2023/12/06 15:07 |        |        | INTE TWO CLIMA                         |                       |                        |
| 申請書PDF作成                 | 7       | 🛁 11_現地調査表.pdf  |                   |                 | 2023/12/06 15:07 |        |        | デモです。<br>補正ください。                       |                       |                        |
|                          | 8       | 📄 12_公⊠.pdf     |                   |                 | 2023/12/06 15:07 |        |        |                                        |                       |                        |
| EXCEL <sup>1</sup> /F/JX | 9       | 🛁 01_委任状.pdf    |                   |                 | 2023/12/06 15:07 |        |        | 2023/12/06 14:55                       | 閲 孝憲                  |                        |
| 編集開始                     | 10      | 🛁 02_案内図.pdf    |                   |                 | 2023/12/06 15:07 |        |        | 補正申請依頼を取消                              |                       |                        |
| 保存                       | 11      | 🚔 03_配置図.pdf    |                   |                 | 2023/12/06 15:07 |        |        | 2023/12/06 14:57                       | 関 孝書                  |                        |
| 保存して戻る                   | 12      | 🛁 04_敷地求積図.pdf  |                   |                 | 2023/12/06 15:07 |        |        | 補正申請を依頼                                |                       |                        |
| 戻る                       | 13      | 🚔 05_1階平面図2.pdf |                   |                 | 2023/12/06 15:07 |        |        | お世話になります。                              |                       |                        |
|                          |         |                 |                   |                 |                  |        |        | 審査結果になります<br>ご確認よろしくお願<br>             | r。<br>飢いいたします。<br>pdf |                        |

その他の添付図書を補正する場合は、訂正が必要なファイルを選択し、「削除」ボタンをクリックしてファイ ル一覧から削除してください。

※訂正前のファイルにつきましては、ファイル一覧画面からは削除されますが、申請履歴画面の「本申請を 送信」をクリックしていただきますと、その際に添付いただきましたファイルを確認することができます。

その他の添付図書を補正する場合は、訂正したファイルが分かるようにファイル名の後ろに「2」等の更新番 号を付けて再アップロード願います。 補正ファイルの添付が完了しましたら、「保存」ボタンをクリックします。(図7-1-4)

X 7 - 1 - 4

| NICE WEB申請    |                        |    |                  |            |                                                 |
|---------------|------------------------|----|------------------|------------|-------------------------------------------------|
| 物件名:20231206設 | 計太郎のコピー                |    | :入力 WEB申請番号:     | WS23-02389 | 申請状況:補正依頼中 チェック 履歴                              |
| 第一面           | ファイル一覧                 |    |                  |            | 申請申請取消                                          |
| 第二面<br>第三面    | <b>ダウンロード</b> 一括ダウンロード | 追加 | 文書名変更            | 削除         | 2023/12/06 14:48 SEKI TAKANORI<br><u>本申請を送信</u> |
| 第四回~第六回<br>1. | ○ No 文書名               |    | 登録日時             | 申請         | 2023/12/06 14:48 関 孝憲                           |
| ファイル一覧        | 1 申請書.pdf              |    | 2023/12/06 14:47 | 済 へ        | 本申請を受信                                          |
| 共有            | 2 <u>06_</u> 2階平面図.pdf |    |                  | ~          | 2023/12/06 14:49 関 孝憲                           |
|               | 3 🛁 07_建物求積図.pdf       |    |                  |            | 本申請を受理                                          |
|               | 4 — 08_立面図.pdf         |    |                  |            | 2023/12/06 14-49 現 孝憲                           |
| ±             | 5 = 09_シックハウス.pdf      |    |                  |            | 補正申請を依頼                                         |
|               | 6 <b>—</b> 10_工事届.pdf  |    |                  |            | デモです。                                           |
| 甲請書PDF作成      | / ■ 11_現地調査表.pdf       |    |                  |            | 補正ください。                                         |
| EXCEL作成       | 8 = 12_2X8.pdr         |    |                  |            |                                                 |
| 編集開始          |                        |    |                  |            | 2023/12/06 14:55 関 孝憲<br>補正申請依頼を取消              |
| 保存            | 10 02                  |    |                  |            |                                                 |
|               | 12 — 04 動物设结网 pdf      |    |                  |            | 2023/12/06 14:57 関 孝憲<br>補正由語をが朝                |
|               | 13 — 05 1 腾平面図2 ndf    |    |                  |            |                                                 |
| キャンセル         |                        |    |                  |            | お世話になります。<br>審査結果になります。                         |
|               |                        |    |                  |            | ご確認よろしくお願いいたします。                                |
|               |                        |    |                  |            | 高音結果.pdf                                        |
|               |                        |    |                  |            |                                                 |
|               |                        |    |                  | 1          |                                                 |

保存完了後、申請履歴画面の「申請」ボタンをクリックしてください。(図7-1-5)

| 図 7 | -1 - | 5 |
|-----|------|---|
|-----|------|---|

| 物件名:20231206設 | 結太郎のコピー            | JobID:17627 申請種別:建築物 - 確認 方式 | :入力 WEB申請番号:     | WS23-023 | 389 🗉  | 申請状況:補正依頼中 チェック 履歴                                                         |
|---------------|--------------------|------------------------------|------------------|----------|--------|----------------------------------------------------------------------------|
| 第一面           | ファイル一覧             |                              |                  |          |        | 申請申請取消 し                                                                   |
| 第二面<br>第三面    | ダウンロード 一括ダウンロード    | 追加                           | 文書名変更            | 削除       |        | 2023/12/06 14:48 SEKI TAKANORI<br><u>本申請を送信</u>                            |
| 第四面~第六面<br>1  | ○ No 文書名           |                              | 登録日時             | 申請       |        | 2023/12/06 14:48 朗 考害                                                      |
| <br>ファイル一覧    | 1 📄 申請書.pdf        |                              | 2023/12/06 14:47 | 済        | ^      | 本申請を受信                                                                     |
| 共有            | 2 🔒 06_2階平面図.pdf   |                              | 2023/12/06 15:07 |          | $\sim$ |                                                                            |
|               | 3 🔒 07_建物求積図.pdf   |                              | 2023/12/06 15:07 |          |        | 2023/12/06 14:49 開 李憲<br>本申請を受理                                            |
|               | 4 🛁 08_立面図.pdf     |                              | 2023/12/06 15:07 |          |        |                                                                            |
|               | 5 📮 09_シックハウス.pdf  |                              | 2023/12/06 15:07 |          |        | <del>2023/12/06 14:49</del> 関一孝憲<br>補正申請を依頼                                |
| 申プロ読込         | 6 🔒 10_工事届.pdf     |                              | 2023/12/06 15:07 |          |        |                                                                            |
| 申請書PDF作成      | 7 🛁 11_現地調査表.pdf   |                              | 2023/12/06 15:07 |          |        | デモです。<br>補正ください。                                                           |
|               | 8 📄 12_公図.pdf      |                              | 2023/12/06 15:07 |          |        |                                                                            |
| EXCEL1/F/JX   | 9 🗕 01_委任状.pdf     |                              | 2023/12/06 15:07 |          |        | 2023/12/06 14:55 閲 孝憲                                                      |
| 編集開始          | 10 🗕 02_案内図.pdf    |                              | 2023/12/06 15:07 |          |        | 補正申請依頼を取消                                                                  |
| 保存            | 11 🚔 03_配置网.pdf    |                              | 2023/12/06 15:07 |          |        | 2023/12/06 14:57 朗 孝憲                                                      |
| 保存して戻る        | 12 🚘 04_敷地求積図.pdf  |                              | 2023/12/06 15:07 |          |        | 補正申請を依頼                                                                    |
| 戻る            | 13 🚘 05_1階平面図2.pdf |                              | 2023/12/06 15:07 |          |        | お世話になります。                                                                  |
|               |                    |                              |                  |          |        | <ul> <li>審査結果になります。</li> <li>ご確認よろしくお願いいたします。</li> <li>審査結果.pdf</li> </ul> |

申請画面が表示されますので、内容をご確認していただき、今回申請するファイルをチェックのうえ「申請」 ボタンをクリックしてください。(図7-1-6)

図7-1-6

| NICE WEB申請                                      | _   |
|-------------------------------------------------|-----|
| 補正申請                                            |     |
| 中請種別: 建築物-確認<br>寥名方法: □紙申請 <b>型</b> 電子申請<br>備考: | /   |
| 申請書類選択 ダウンロード                                   |     |
| ✓ 文書名                                           | 申請  |
| ☑                                               | 済   |
| ☑ ● 06_2階平面図.pdf                                |     |
| ☑                                               |     |
| ✓                                               |     |
| ☑                                               |     |
| ☑                                               |     |
| ✓                                               |     |
| ✓                                               |     |
| ☑ 📄 01_委任状.pdf                                  |     |
| 🗹 🚞 02_案内図.pdf                                  |     |
| ☑                                               |     |
| 🗹 🚔 04_敷地求積図.pdf                                |     |
| ☑ ■ 05_1階平面図2.pdf                               |     |
| 申請 キャ                                           | ンセル |

申請が完了しますと、申請履歴画面に①のように表示されていることを確認し、②の「×」をクリックします。 (図7-1-7)

以上で補正申請は完了です。補正申請後で、建築センターが補正を受理する前であれば、「申請取消」を行い、 再度、編集することが可能です。

| 叉 | $\overline{7}$ | -1- | 7 |
|---|----------------|-----|---|
| 스 | 1              | 1   |   |

| [         | ダウンロ | - ド - 括ダウンロ- ド  | 道加 文書 申請しました。 × 2023/12/06 14:48 SE                 | KI TAK    |
|-----------|------|-----------------|-----------------------------------------------------|-----------|
| ~第六面      | 🗌 No | 文書名             | 登録日時    申請                                          | STIPH CLA |
|           | 1    | ➡ 申請書.pdf       | 2023/12/06 14:47 済 へ 2023/12/06 14:48 関 孝憲          |           |
| レー覧       | 2    | ■ 06_2階平面図.pdf  | 2023/12/06 15:07                                    |           |
|           | 3    | 🗕 07_建物求積図.pdf  | 2023/12/06 15:07 2023/12/06 14:49 閲 孝憲              |           |
|           | 4    | ➡ 08_立面図.pdf    | 2023/12/06 15:07 本申請を受理                             |           |
|           | 5    | ➡ 09_シックハウス.pdf | 2023/12/06 15:07 2 <del>023/12/06 14:49</del>       |           |
| 口読込       | 6    | ■ 10_工事届.pdf    | 2023/12/06 15:07 補正申請を依頼                            |           |
| PDF/E6    | 7    | 🗕 11_現地調査表.pdf  | 2023/12/06 15:07 デモです。                              |           |
| I DI TEMA | 8    | — 12_公図.pdf     | 2023/12/06 15:07 補正ください。                            |           |
| EL作成      | 9    | ➡ 01_委任状.pdf    | 2023/12/06 15:07                                    |           |
| - 開始      | 10   |                 | 2023/12/06 15:07 2023/12/06 14:55 関 李憲<br>補正申請依頼を取消 |           |
| 呆存        | 11   | ■ 03_配置図.pdf    | 2023/12/06 15:07                                    |           |
| て戻る       | 12   | 🛁 04_敷地求積図.pdf  | 2023/12/06 15:07 2023/12/06 14:57 閲 孝憲<br>補正申請を依頼   |           |
| = z       | 13   | ➡ 05_1階平面図2.pdf | 2023/12/06 15:07                                    |           |
| K 0       |      |                 | お世話になります。<br>審査結果になります。                             |           |
|           |      |                 | ご確認よろしくお願いいたします。                                    |           |
|           |      |                 | 奏音结果.ndf                                            |           |
|           |      |                 |                                                     |           |

- ⇒ 補正完了後、確認済証の交付の手続きを行います。また、消防同意がある場合は、補正後、消防へ送付致します。
- ⇒ 審査終了の連絡が NICEWEB 申請システムより、通知されます。

8.申請者側で表示される申請状況(ステータス)一覧

事前申請時

| 申請状況表示 | 操作状況                 | 編集作業 |
|--------|----------------------|------|
| 空欄     | データのみ作成し、申請をしていない状況  | 可    |
| 空欄     | 申請はしたが、機関側で却下された状況   | 可    |
| 事前申請中  | 申請済で機関側が未受理の状況       | 不可   |
| 事前審査中  | 機関側が申請を受理した状況(補正時含む) | 不可   |

### 事前補正申請時

| 申請状況表示  | 操作状況                 | 編集作業 |
|---------|----------------------|------|
| 事前補正依頼中 | 機関側より事前補正依頼が届いている状況  | 可    |
| 事前補正申請中 | 事前補正依頼後、補正申請を行っている状況 | 不可   |

## 事前申請 or 事前補正申請時

| 申請状況表示 | 操作状況                       | 編集作業 |
|--------|----------------------------|------|
| 正本依頼中  | 機関側より正本依頼 or 本申請依頼が届いている状況 | 不可   |
| 本申請中   | 本申請済みで機関側が未受理の状況           | 不可   |
| 審査中    | 機関側が正本 or 本申請を受け取った状況      | 不可   |

## 本引受後の補正申請時

| 申請状況表示    | 操作状況                            | 編集作業 |
|-----------|---------------------------------|------|
| 補正依頼中     | 本引受後、機関側より補正依頼が届いている状況          | 可    |
| 補正ファイル送信中 | 補正依頼後、補正申請を行っている状況              | 不可   |
| 補正審査中     | 補正依頼後、機関側が受理をした状況               | 不可   |
| 補正正本依頼中   | 補正依頼後、機関側より正本依頼 or 本申請依頼が届いている状 | 不可   |
|           | 況                               |      |
| 補正申請中     | 補正依頼後、本申請済みで機関側が未受理の状況          | 不可   |
| 審査中       | 補正依頼後、機関側が正本 or 本申請を受け取った状況     | 不可   |

### 審査完了時

| 申請状況表示 | 操作状況               | 編集作業 |
|--------|--------------------|------|
| 審査終了   | 機関側で審査終了ボタンが押された状況 | 不可   |

#### 取下げ時

| 申請状況表示 | 操作状況                        | 編集作業 |
|--------|-----------------------------|------|
| 取下げ    | 機関側で取下げボタンが押された状況           | 不可   |
|        | ※機関側が取下取消ボタンを押さない限り編集は不可となる |      |